## Modul 13 Aplikasi Komputer Pivot Tabel

Kompetensi:

Setelah membaca modul kuliah ini, diharapkan mahasiswa mampu:

- 1. Memahami fungsi pivot table pada microsoft excel
- 2. Memahami cara penggunaan fungsi pivot table pada microsoft excel
- 3. Menyelesaikan kasus menggunakan pivot table pada kasus tertentu

## 13.1.Menggunakan PivotTable

Tabel pivot merupakan tabel interaktif yang dikombinasikan dengan cepat serta membandingkan sejumlah data. Pivot Tabel ini dapat memutar baris dan kolomnya untuk melihat jumlah total yang berbeda dari data sumber dan dapat menampilkan detail untuk masing-masing field. Manfaat pivot tabel ini dapat menganalisa total tertentu terutama bila memiliki daftar yang panjang untuk dijumlahkan dan hendak membandingkan beberapa fakta setiap figur. Karena Tabel pivot merupakan tabel interaktif, kita dapat mengubah tampilan data untuk melihat lebih jauh detail atan mengkalkulasi jumlah yang berbeda, seperti rata-rata.

Dalam tabel pivot, setiap kolom atau field dalam data sumber menjadi field tabel Pivot yang menghitung baris informasi. Selain membuat PivotTable, Anda juga dapat sekaligus membuat PivotChartnya yang menggambarkan grafik dari PivotTable yang terbentuk.

Laporan Rutin LPK Siswa

Untuk membuat dan menggunakan PivotTable dan PivotChart, ikuti langkah berikut ini: Buatlah tabel dengan data seperti di bawah ini :

| No | Session   | Nama     | Jam        | Materi     | Jumlah |  |  |  |  |  |
|----|-----------|----------|------------|------------|--------|--|--|--|--|--|
| 1  | Session-2 | Oncis    | Assisten   | Ms.Word    | 12     |  |  |  |  |  |
| 2  | Session-3 | Siswanto | Assisten   | Ms.Windows | 13     |  |  |  |  |  |
| 3  | Session-2 | Siswanto | Instruktur | Ms.Windows | 13     |  |  |  |  |  |
| 4  | Session-4 | Oncis    | Assisten   | Ms.Word    | 17     |  |  |  |  |  |
| 5  | Session-2 | Yanis    | Instruktur | Ms.Access  | 18     |  |  |  |  |  |
| 6  | Session-2 | Siswanti | Instruktur | Ms.Word    | 18     |  |  |  |  |  |
| 7  | Session-2 | Oncis    | Instruktur | Ms.Word    | 18     |  |  |  |  |  |
| 8  | Session-2 | Siswanto | Assisten   | Ms.Windows | 19     |  |  |  |  |  |
| 9  | Session-2 | Siswanti | Assisten   | Ms.Access  | 20     |  |  |  |  |  |
| 10 | Session-3 | Yanis    | Assisten   | Ms.Access  | 20     |  |  |  |  |  |
| 11 | Session-2 | Siswanti | Instruktur | Ms.Word    | 18     |  |  |  |  |  |
| 12 | Session-3 | Yanis    | Instruktur | Ms.Access  | 20     |  |  |  |  |  |
| 13 | Session-4 | Oncis    | Instruktur | Ms.Access  | 20     |  |  |  |  |  |
| 14 | Session-2 | Siswanto | Assisten   | Ms.Access  | 20     |  |  |  |  |  |
| 15 | Session-2 | Yanis    | Instruktur | Ms.Word    | 18     |  |  |  |  |  |
| 16 | Session-2 | Siswanto | Instruktur | Ms.Access  | 20     |  |  |  |  |  |
| 17 | Session-3 | Yanis    | Instruktur | Ms.Access  | 20     |  |  |  |  |  |
| 18 | Session-2 | Siswanto | Instruktur | Ms.Word    | 18     |  |  |  |  |  |
| 19 | Session-2 | Yanis    | Instruktur | Ms.Word    | 20     |  |  |  |  |  |
| 20 | Session-3 | Oncis    | Assisten   | Ms.Windows | 13     |  |  |  |  |  |
| 21 | Session-4 | Oncis    | Instruktur | Ms.Access  | 20     |  |  |  |  |  |
| 22 | Session-2 | Siswanti | Instruktur | Ms.Word    | 16     |  |  |  |  |  |
| 23 | Session-3 | Oncis    | Assisten   | Ms.Windows | 15     |  |  |  |  |  |
| 24 | Session-2 | Siswanti | Instruktur | Ms.Word    | 20     |  |  |  |  |  |
| 25 | Session-3 | Yanis    | Assisten   | Ms.Windows | 20     |  |  |  |  |  |

## Latihan 13.1

- 1. Sorotlah range yang mencakup seluruh nama field (judul kolom) sebagai baris judul database, berikut dengan seluruh data yang ada di bawahnya. Untuk contoh data di atas, sorotlah semua kolom kecuali kolom No, misalnya seperti berikut: range B3:F28.
- 2. Kemudian pada menu tab Insert klik menu PivotTable seperti berikut:

| F   | ile      | Home                              | Insert     | Page Layout         | Formulas Dat                                               | ta Reviev | v Vi |
|-----|----------|-----------------------------------|------------|---------------------|------------------------------------------------------------|-----------|------|
| Piv | ot Table | e Recommer<br>PivotTabl<br>Tables | nded Table | Pictures            | Shapes • Test<br>Icons and<br>3D Models •<br>Illustrations | SmartArt  |      |
| A3  | 3        | •                                 | $\times$   | ∫ ƒ <sub>≭</sub> No |                                                            |           |      |
|     | А        | В                                 | С          | D                   | E                                                          | F         | G    |
| 1   | Lapor    | an Rutin LF                       | PK Siswa   |                     |                                                            |           |      |
| 2   |          |                                   |            | -                   | -                                                          |           |      |
| 3   | No       | Session                           | Nama       | Jam                 | Materi                                                     | Jumlah    |      |
| 4   | 1        | Session-2                         | Oncis      | Assisten            | Ms.Word                                                    | 12        |      |
| 5   | 2        | Session-3                         | Siswanto   | Assisten            | Ms.Windows                                                 | 13        |      |
| 6   | 3        | Session-2                         | Siswanto   | Instruktur          | Ms.Windows                                                 | 13        |      |
| 7   | 4        | Session-4                         | Oncis      | Assisten            | Ms.Word                                                    | 17        |      |
| 8   | 5        | Session-2                         | Yanis      | Instruktur          | Ms.Access                                                  | 18        |      |
| 9   | 6        | Session-2                         | Siswanti   | Instruktur          | Ms.Word                                                    | 18        |      |
| 10  | 7        | Session-2                         | Oncis      | Instruktur          | Ms.Word                                                    | 18        |      |
| 11  | 8        | Session-2                         | Siswanto   | Assisten            | Ms.Windows                                                 | 19        |      |
| 12  | 9        | Session-2                         | Siswanti   | Assisten            | Ms.Access                                                  | 20        |      |
| 13  | 10       | Session-3                         | Yanis      | Assisten            | Ms.Access                                                  | 20        |      |
| 14  | 11       | Session-2                         | Siswanti   | Instruktur          | Ms.Word                                                    | 18        |      |
| 15  | 12       | Session-3                         | Yanis      | Instruktur          | Ms.Access                                                  | 20        |      |
| 16  | 13       | Session-4                         | Oncis      | Instruktur          | Ms.Access                                                  | 20        |      |

3. Pilih PivotTable pada menu Insert dan PivotTabel. Maka akan ditampilkan seperti gambar di bawah ini :

| Create PivotTable                                  | ?                               | ×        |     |  |  |  |  |  |  |  |
|----------------------------------------------------|---------------------------------|----------|-----|--|--|--|--|--|--|--|
| Choose the data that you want to analyze           |                                 |          |     |  |  |  |  |  |  |  |
| Select a table or range                            |                                 |          |     |  |  |  |  |  |  |  |
| <u>T</u> able/Ran                                  | e: 'Pivot tabel'!\$A\$3:\$F\$28 |          | Ť   |  |  |  |  |  |  |  |
| O Use an external data source                      |                                 |          |     |  |  |  |  |  |  |  |
| Choose C                                           | onnection                       |          |     |  |  |  |  |  |  |  |
| Connectio                                          | name:                           |          |     |  |  |  |  |  |  |  |
| O Use this work!                                   | ook's Data Model                |          |     |  |  |  |  |  |  |  |
| Choose where you                                   | vant the PivotTable report to b | e placed |     |  |  |  |  |  |  |  |
| O <u>N</u> ew Workshe                              | t                               |          |     |  |  |  |  |  |  |  |
| Existing Works                                     | heet                            |          |     |  |  |  |  |  |  |  |
| Location:                                          | Location: 'Pivot tabel'!\$I\$8  |          |     |  |  |  |  |  |  |  |
| Choose whether you want to analyze multiple tables |                                 |          |     |  |  |  |  |  |  |  |
| Add this data                                      | o the Data <u>M</u> odel        |          |     |  |  |  |  |  |  |  |
|                                                    | ОК                              | Can      | cel |  |  |  |  |  |  |  |

4. Setelah kli OK maka akan muncul gambar berikut:

| J K L | PivotTable Fields<br>Choose fields to add to report:<br>Search<br>Session<br>Nama<br>Jam<br>Materi<br>Jumlah<br>More Tables |                                | • | × |
|-------|----------------------------------------------------------------------------------------------------|--------------------------------|---|---|
|       | Drag fields between areas belo                                                                                              | w:<br>IIII Columns<br>∑ Values |   |   |

Kemudian drag tombol data seperti di bawah ini:Tombol Session ditempatkan pada Filters

- •
- •
- Tombol Nama ditempatkan pada **Rows** Tombol Materi ditempatkan pada **Columns** Tombol Jumlah Siswa ditempatkan pada **Values** •

Setelah selesai akan tampak seperti gambar di bawah ini :

| Session       | (All) 🔽         |            |         |             |
|---------------|-----------------|------------|---------|-------------|
| Sum of Jumlah | Column Labels 💌 |            |         |             |
| Row Labels 💌  | Ms.Access       | Ms.Windows | Ms.Word | Grand Total |
| Oncis         | 40              | 28         | 47      | 115         |
| Siswanti      | 20              |            | 72      | 92          |
| Siswanto      | 40              | 45         | 18      | 103         |
| Yanis         | 78              | 20         | 38      | 136         |
| Grand Total   | 178             | 93         | 175     | 446         |

## 13.2.Menggunakan PivotTable Rekomended

Penggunaan pivot table, kita dapat menggunakan menu Recommended Pivot Tables. Langkahlangkahnya seperti berikut:

• Sorot semua kolom kecuali kolom No, misalnya seperti berikut: range B3:F28.

| A  | 3     | <b>•</b>    | $\times$ | ∫ f <sub>×</sub> No |            |        |   |
|----|-------|-------------|----------|---------------------|------------|--------|---|
|    | А     | В           | С        | D                   | E          | F      |   |
| 1  | Lapor | an Rutin LF | PK Siswa |                     |            |        | _ |
| 2  |       |             |          |                     |            |        |   |
| 3  | No    | Session     | Nama     | Jam                 | Materi     | Jumlah |   |
| 4  | 1     | Session-2   | Oncis    | Assisten            | Ms.Word    | 12     |   |
| 5  | 2     | Session-3   | Siswanto | Assisten            | Ms.Windows | 13     |   |
| 6  | 3     | Session-2   | Siswanto | Instruktur          | Ms.Windows | 13     |   |
| 7  | 4     | Session-4   | Oncis    | Assisten            | Ms.Word    | 17     |   |
| 8  | 5     | Session-2   | Yanis    | Instruktur          | Ms.Access  | 18     |   |
| 9  | 6     | Session-2   | Siswanti | Instruktur          | Ms.Word    | 18     |   |
| 10 | 7     | Session-2   | Oncis    | Instruktur          | Ms.Word    | 18     |   |
| 11 | 8     | Session-2   | Siswanto | Assisten            | Ms.Windows | 19     |   |
| 12 | 9     | Session-2   | Siswanti | Assisten            | Ms.Access  | 20     |   |
| 13 | 10    | Session-3   | Yanis    | Assisten            | Ms.Access  | 20     |   |
| 14 | 11    | Session-2   | Siswanti | Instruktur          | Ms.Word    | 18     |   |
| 15 | 12    | Session-3   | Yanis    | Instruktur          | Ms.Access  | 20     |   |
| 16 | 13    | Session-4   | Oncis    | Instruktur          | Ms.Access  | 20     |   |
| 17 | 14    | Session-2   | Siswanto | Assisten            | Ms.Access  | 20     |   |
| 18 | 15    | Session-2   | Yanis    | Instruktur          | Ms.Word    | 18     |   |
| 19 | 16    | Session-2   | Siswanto | Instruktur          | Ms.Access  | 20     |   |
| 20 | 17    | Session-3   | Yanis    | Instruktur          | Ms.Access  | 20     |   |
| 21 | 18    | Session-2   | Siswanto | Instruktur          | Ms.Word    | 18     |   |
| 22 | 19    | Session-2   | Yanis    | Instruktur          | Ms.Word    | 20     |   |
| 23 | 20    | Session-3   | Oncis    | Assisten            | Ms.Windows | 13     |   |
| 24 | 21    | Session-4   | Oncis    | Instruktur          | Ms.Access  | 20     |   |
| 25 | 22    | Session-2   | Siswanti | Instruktur          | Ms.Word    | 16     |   |
| 26 | 23    | Session-3   | Oncis    | Assisten            | Ms.Windows | 15     |   |
| 27 | 24    | Session-2   | Siswanti | Instruktur          | Ms.Word    | 20     |   |
| 28 | 25    | Session-3   | Yanis    | Assisten            | Ms.Windows | 20     |   |

• Kemudian pada menu tab Insert klik menu PivotTable seperti berikut:

| F   | ile       | Home                            | Insert      | Page Layout         | Formulas Dat                                               | ta Reviev | v Vi |
|-----|-----------|---------------------------------|-------------|---------------------|------------------------------------------------------------|-----------|------|
| Piv | eot Table | Recommer<br>PivotTabl<br>Tables | nded<br>les | Pictures            | Shapes • Test<br>Icons and<br>3D Models •<br>Illustrations | SmartArt  |      |
| A3  | 3         | <b>*</b>                        | ×           | ∫ ƒ <sub>≭</sub> No |                                                            |           |      |
|     | А         | В                               | С           | D                   | E                                                          | F         | G    |
| 1   | Lapor     | an Rutin LF                     | PK Siswa    |                     |                                                            |           |      |
| 2   |           |                                 |             |                     |                                                            |           |      |
| 3   | No        | Session                         | Nama        | Jam                 | Materi                                                     | Jumlah    |      |
| 4   | 1         | Session-2                       | Oncis       | Assisten            | Ms.Word                                                    | 12        |      |
| 5   | 2         | Session-3                       | Siswanto    | Assisten            | Ms.Windows                                                 | 13        |      |
| 6   | 3         | Session-2                       | Siswanto    | Instruktur          | Ms.Windows                                                 | 13        |      |
| 7   | 4         | Session-4                       | Oncis       | Assisten            | Ms.Word                                                    | 17        |      |
| 8   | 5         | Session-2                       | Yanis       | Instruktur          | Ms.Access                                                  | 18        |      |
| 9   | 6         | Session-2                       | Siswanti    | Instruktur          | Ms.Word                                                    | 18        |      |
| 10  | 7         | Session-2                       | Oncis       | Instruktur          | Ms.Word                                                    | 18        |      |
| 11  | 8         | Session-2                       | Siswanto    | Assisten            | Ms.Windows                                                 | 19        |      |
| 12  | 9         | Session-2                       | Siswanti    | Assisten            | Ms.Access                                                  | 20        |      |
| 13  | 10        | Session-3                       | Yanis       | Assisten            | Ms.Access                                                  | 20        |      |
| 14  | 11        | Session-2                       | Siswanti    | Instruktur          | Ms.Word                                                    | 18        |      |
| 15  | 12        | Session-3                       | Yanis       | Instruktur          | Ms.Access                                                  | 20        |      |
| 16  | 13        | Session-4                       | Oncis       | Instruktur          | Ms.Access                                                  | 20        |      |

• Setelah diklik, maka akan ditampilkan seperti gambar di bawah ini :

| Sum of Jumlah b               | oy Materi | ^ | Sum of Jumlah by M | ateri     |  |
|-------------------------------|-----------|---|--------------------|-----------|--|
| Row Labels 💌 Sum              | of Jumlah |   | Row Labels 🔻 Sum o | of Jumlah |  |
| Ms.Access                     | 178       |   | Ms.Access          | 178       |  |
| Ms.Windows                    | 93        |   | Mc Windows         | 02        |  |
| Ms.Word                       | 175       |   | IVIS. WINDOWS      | 93        |  |
| (blank)                       | 446       |   | Ms.Word            | 175       |  |
| Grand Total                   | 892       |   | (blank)            | 446       |  |
| Sum of Jumlah                 | by Jam    |   | Grand Total        | 892       |  |
|                               | oftumlah  |   |                    |           |  |
| Assisten                      | 169       |   |                    |           |  |
| Instruktur                    | 277       |   |                    |           |  |
| (hlask)                       | 2//       |   |                    |           |  |
| (blank)                       | 446       |   |                    |           |  |
| Grand Total                   | 892       |   |                    |           |  |
| Sum of Jumlah k               | oy Nama   |   |                    |           |  |
| Row Labels V Sum              | of Jumlah |   |                    |           |  |
| Oncis                         | 115       |   |                    |           |  |
| Siswanti                      | 92        |   |                    |           |  |
| Siswanto                      | 103       |   |                    |           |  |
| Yanis                         | 136       |   |                    |           |  |
| (blank)                       | 446       |   |                    |           |  |
|                               | 892       |   |                    |           |  |
| Grand Total                   |           |   |                    |           |  |
| Grand Total<br>Count of No by | Session   |   |                    |           |  |

Pada tampilan di atas, kita dapat memilih model tampilan yang telah disediakan oleh ms.
Excel. Setelah kita pilih salah satunya, maka akan tampil seperti berikut:

| 1                                                                                                    |    | А            | В             | С |                                |                 |   |   |   |
|----------------------------------------------------------------------------------------------------|----|--------------|---------------|---|--------------------------------|-----------------|---|---|---|
| 2                                                                                                    | 1  |              |               |   | PivotTable Fields              |                 |   |   | × |
| 3   Row Labels ▼  sum of Jumlah     4   Ms.Access   178     5   Ms.Windows   93     6   Ms.Word   175     7   (blank)   446     9   0   0     10   0   0     12   0   0     13   0   0     14   0   0     15   0   0     16   0   0     20   0   0     21   0   0     22   0   0     23   0   0     24   0   0     27   0   0     28   0   0     31   0   0                                                                                                    | 2  |              |               |   | Choose fields to add to report |                 | [ | 8 | - |
| 4   Ms.Access   178     5   Ms.Windows   93     6   Ms.Word   175     7   (blank)   446     8   Grand Total   892     9   9   9     10   9   9     11   9   9     12   9   9     13   9   9     14   9   9     15   9   9     16   9   9     17   9   9     18   9   9     20   9   9     21   9   9     22   9   9     23   9   9     24   9   9     25   9   9     26   9   9     27   9   9     30   9   9     31   9   9     31   9   9     31   9   9     31   9   9                                                                                                    | 3  | Row Labels 💌 | Sum of Jumlah |   | choose helds to add to report. |                 | L |   |   |
| 5   Ms.Windows   93     6   Ms.Word   175     7   (blank)   446     8   Grand Total   892     9   9   9     10   9   9     11   9   9     12   9   9     13   14   15     16   16   16     17   17   17     18   10   10     20   11   12     21   12   12     23   14   14     24   14   15     25   16   16     26   16   16     27   16   16     28   16   16     29   16   16     21   16   16     22   16   16     24   16   16     26   16   16     27   16   16     28   16   16     30   16                                                                                                    | 4  | Ms.Access    | 178           |   | Search                         |                 |   |   | ρ |
| 6   Ms.Word   175     7   (blank)   446     8   Grand Total   892     9   9   9     10   9   9     10   9   9     11   9   9     12   9   9     13   9   9     14   10     15   10     16   10     17   10     18   10     20   10     21   10     22   10     23   10     24   10     25   10     26   10     27   10     28   10     30   10     31   10                                                                                                    | 5  | Ms.Windows   | 93            |   |                                |                 |   |   |   |
| 7   (blank)   446     8   Grand Total   892     9       10       10       11       12       13       14       15       16       17       18       20       21       23       24       25       26       27       28       29       30       31                                                                                                    | 6  | Ms.Word      | 175           |   | No No                          |                 |   |   |   |
| 8     Grand Total     892     Nama       9                                                                                                    | 7  | (blank)      | 446           |   | Session                        |                 |   |   |   |
| 9 3m   10 3m   11 3m   12 3m   13 3m   14 3m   15 3m   16 3m   17 3m   18 3m   20 3m   21 3m   22 3m   23 3m   24 3m   25 3m   26 3m   27 3m   28 3m   29 3m   31 3m                                                                                                    | 8  | Grand Total  | 892           |   | Nama                           |                 |   |   |   |
| 10 Image: Sector of the sector of the sec              | 9  |              |               |   | Jam                            |                 |   |   |   |
| 11 Image: second second sec              | 10 |              |               |   |                                |                 |   |   |   |
| 12 Image: Constraint of the second of the second of the              | 11 |              |               |   |                                |                 |   |   |   |
| 13   13   14     14   14   15     15   16   17     16   11   11     17   11   11     18   11   11     20   11   11     21   11   11     22   11   11     23   11   11     26   11   11     27   11   11     28   11   11     30   11   11                                                                                                    | 12 |              |               |   | More Tables                    |                 |   |   |   |
| 14   15   16     15   16   17     16   11     17   11     18   11     20   11     21   11     22   11     23   11     24   11     25   11     26   11     27   11     28   11     29   11     30   11                                                                                                    | 13 |              |               |   |                                |                 |   |   |   |
| 15   Image: state in the image: state in the image: state in t                           | 14 |              |               |   |                                |                 |   |   |   |
| 16   Image: Constraint of the second of the second of t                            | 15 |              |               |   |                                |                 |   |   |   |
| 17   Image: Constraint of the second of the second of t                            | 16 |              |               |   |                                |                 |   |   |   |
| Total Second Second | 1/ |              |               |   |                                |                 |   |   |   |
| 19   10   10     20   20   20     21   22   23     23   24   23     24   24   25     25   26   27     28   29   20     30   23   24                                                                                                    | 10 |              |               |   | Drag fields between areas belo | ow:             |   |   |   |
| 20 20   21 21   22 23   23 24   24 25   26 26   27 28   29 29   30 31                                                                                                    | 20 |              |               |   | ▼ Filters                      | III Columns     |   |   |   |
| 22 23 24   24 25   26 27   28 29   30 31                                                                                                    | 20 |              |               |   |                                |                 |   |   |   |
| 23 24   24 25   26 27   28 29   30 31                                                                                                    | 22 |              |               |   |                                |                 |   |   |   |
| 24    25    26    27    28    29    30    31                                                                                                    | 23 |              |               |   |                                |                 |   |   |   |
| 25    26    27    28    29    30    31                                                                                                    | 24 |              |               |   |                                |                 |   |   |   |
| 26   Σ Values   27   Materi Sum of Jumlah   28      29      30      31                                                                                                    | 25 |              |               |   |                                |                 |   |   |   |
| 27 Materi Sum of Jumlah   28 Materi Sum of Jumlah   29 30 1                                                                                                    | 26 |              |               |   | Rows                           | $\Sigma$ Values |   |   |   |
| 28 29 30 31 5 5 5 5 5 5 5 5 5 5 5 5 5 5 5 5 5 5                                                                                                    | 27 |              |               |   | Materi 💌                       | Sum of Jumlah   |   |   | - |
| 29 29 30 31 29 29 29 20 20 20 20 20 20 20 20 20 20 20 20 20                                                                                                    | 28 |              |               |   |                                |                 |   |   |   |
| 30 31                                                                                                    | 29 |              |               |   |                                |                 |   |   |   |
| 31                                                                                                    | 30 |              |               |   |                                |                 |   |   |   |
|                                                                                                    | 31 |              |               |   |                                |                 |   |   |   |